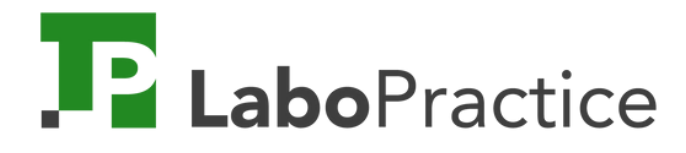

# Quick Guide

Get to grips with our tools quickly!

For teachers.

## The 3 tools

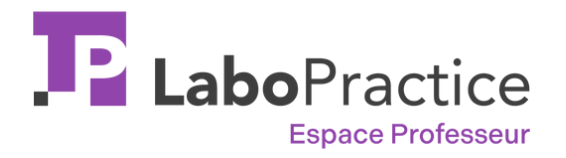

 $\rightarrow$  Download our software and user manuals.

- $\rightarrow$  Access tutorials and virtual assistance
- $\rightarrow$  Storage capacity for exercises and sessions

Your teacher space functions as a conduit between Home and Classroom software.

Accessible online on any device

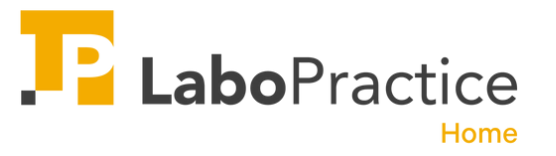

- $\rightarrow$  software installed at home on your computer
- $\rightarrow$  Create your own exercises using different media
- $\rightarrow$  Mark the sessions that your students have completed
  - Your Home software simplifies the preparation and correction of lessons.

Arriving shortly on all computer devices.

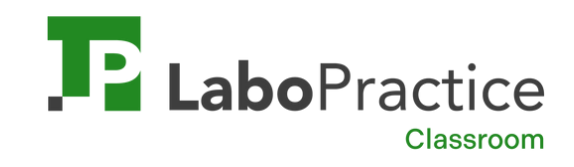

- $\rightarrow$  Software installed in your classroom
- $\rightarrow$  create your own exercises using different media
- $\rightarrow$  run and mark sessions in your classroom

Your Classroom software to run your language classes at your school.

Exclusively available on PC

## Summary

- 1. Create your teacher account online
- 2. Download LaboPractice Home.
- 3. Create your first exercises
- 4. Save your exercises
- 5. Export your exercises
- 6. Connect to your language laboratory
- 7. Import your exercises
- 8. Create a class session
- 9. Run a classroom session
- 10. Correcting a session
- 11. Track your students' progress

#### 1. Create your teacher account online

| LaboPractice                                          | Créer mon compte professeur<br>Vous disposez déjà d'un compte ? <u>Connectez-vous</u>                                                    | 🕀 Français 🔻         |
|-------------------------------------------------------|----------------------------------------------------------------------------------------------------|----------------------|
|                                                       | Prénom Nom                                                                                                    |                      |
| Créez gratuitement votre compte<br>professeur         | Adresse email                                                                                                    |                      |
| 2 Téléchargez votre logiciel Home<br>ou Classroom     | Mot de passe                                                                                                    | 8                    |
|                                                       | Mot de passe (confirmation)                                                                                                    | Ø                    |
| 3 Installez LaboPractice et commencez<br>à travailler | Votre mot de passe doit faire au moins 6 caractères et inclure 3 types de caractères (majuscules, minuscules, chiffres, caractères spéci | aux)                 |
|                                                       | Je m'inscris à la Newsletter (facultatif)                                                                                                |                      |
|                                                       | Je reconnais avoir pris connaissance des <u>Conditions Générales d'Utilisation</u> et de l' <u>Avis de co</u><br>accepte                 | nfidentialité et les |
|                                                       | Créer mon compte                                                                                                    |                      |
|                                                       |                                                                                                    |                      |

Create your account by clicking here.

#### 2. Download LaboPractice Home

- 1. Access your Teacher Portal
- 2. Navigate to the "RESOURCES" section.
- 3. Download LaboPractice Home
- 4. Double-click the file to initiate the installation on your computer.

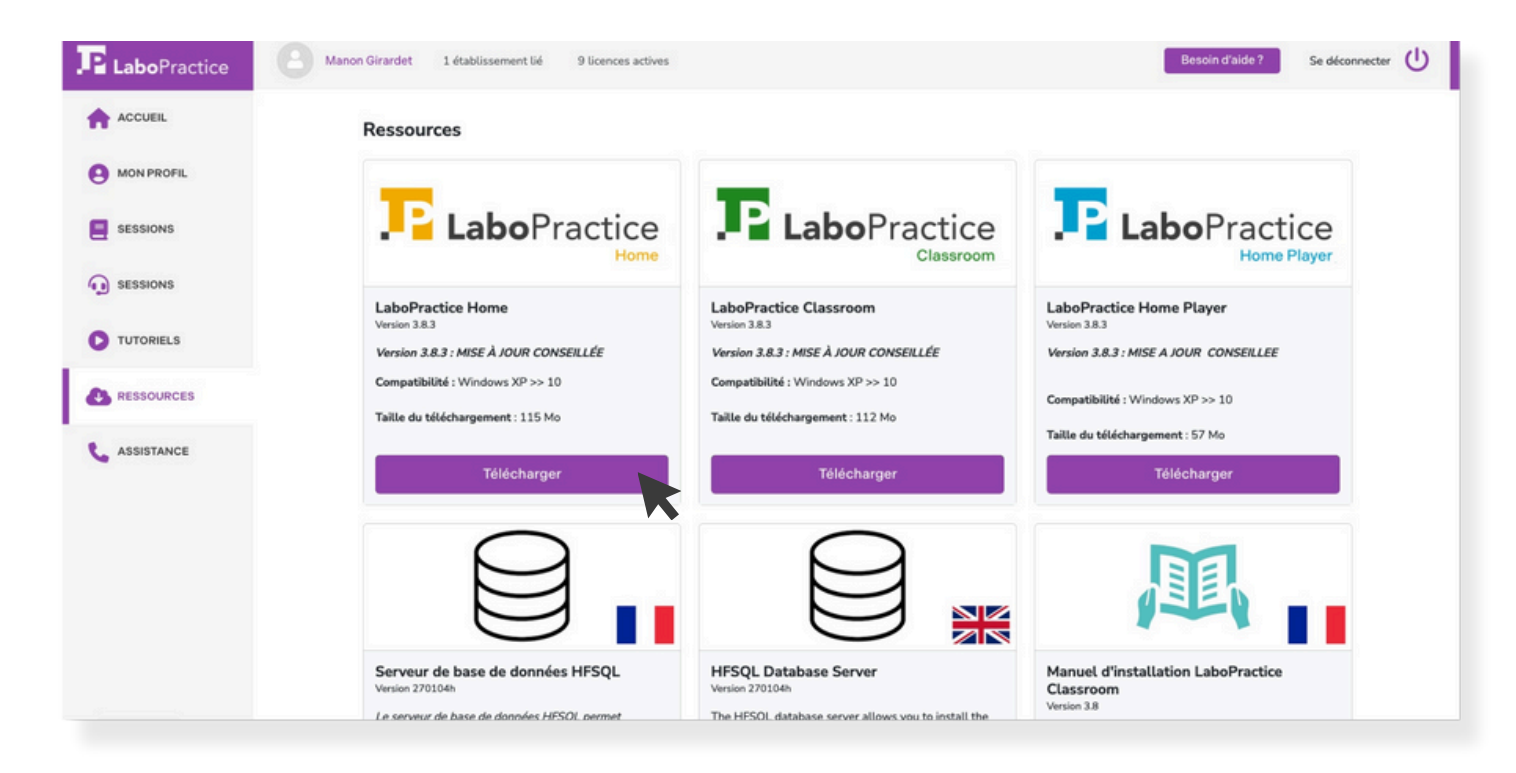

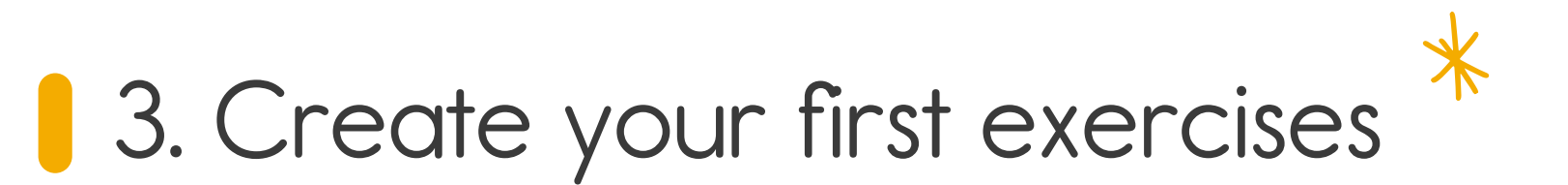

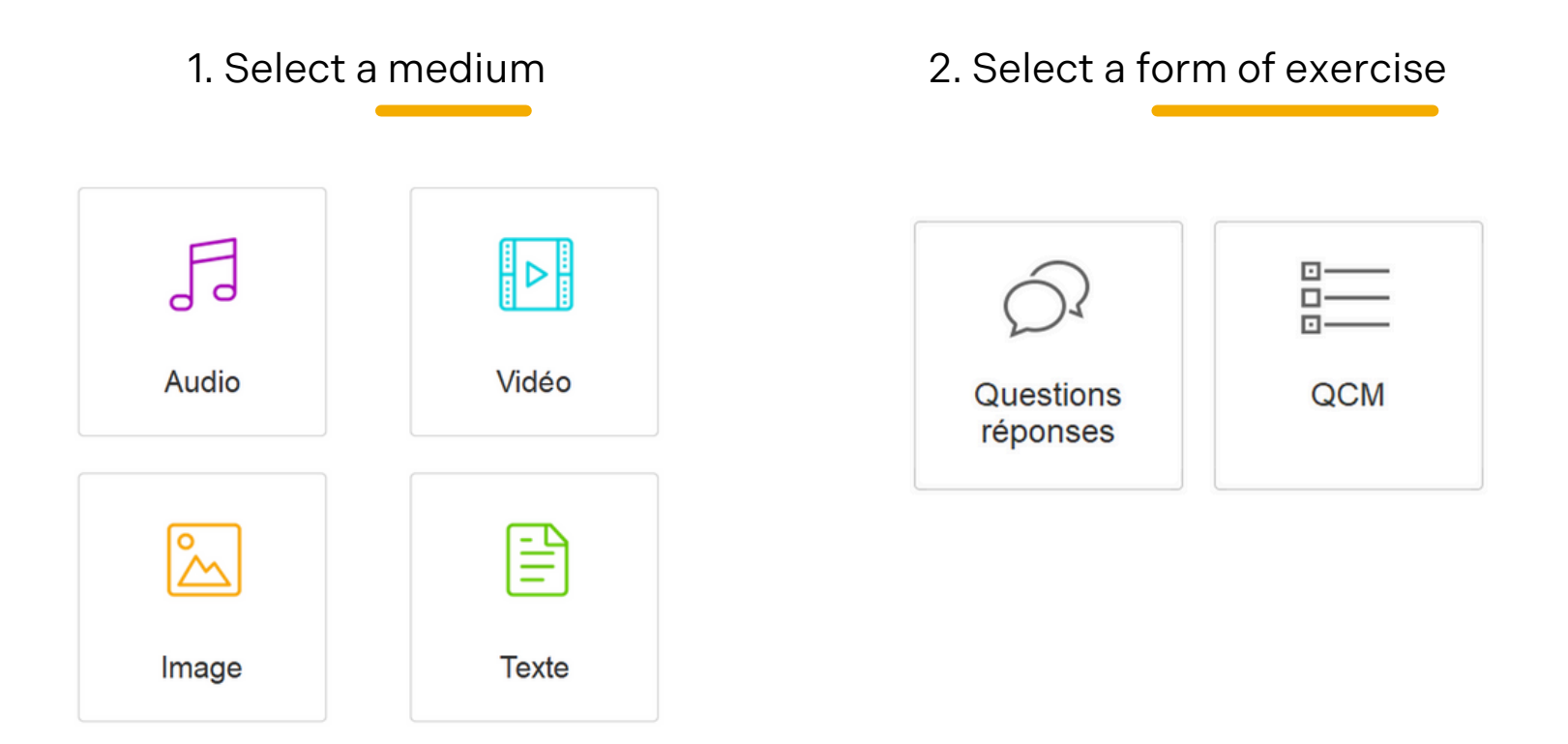

The process of creating exercises is identical in both software applications: LaboPractice Home (for home use) and LaboPractice Classroom (for classroom use).

#### Questions/answers

#### 1. Import your exercise support.

You have 2 options:

- Import the file (image, video, text, audio) from your computer
- Record directly from our software, if you have chosen audio

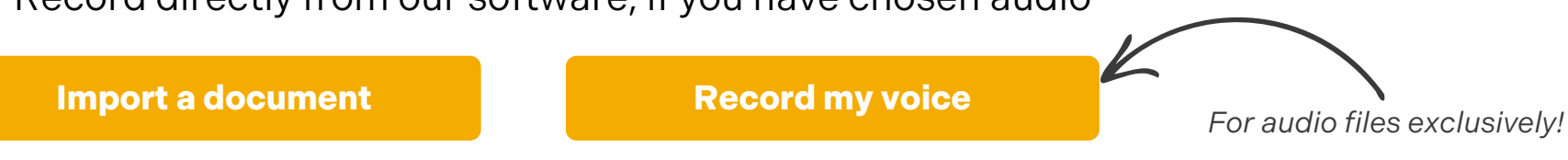

2. Opt to pose your question in writing or verbally.

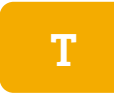

This button enables you to submit your question.

Ask as many questions as you like, alternating between written and verbal formats!!

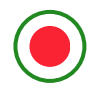

This is the registration form for you.

3. Select the response mode for your students :

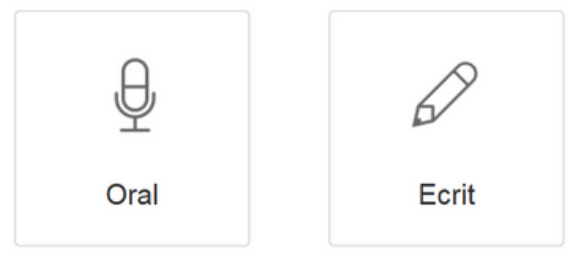

**Record my voice** 

#### 1. Import your exercise support.

You have 2 options:

**Import a document** 

- Import the file (image, video, text, audio) from your computer
- Record directly from our software, if you have chosen audio

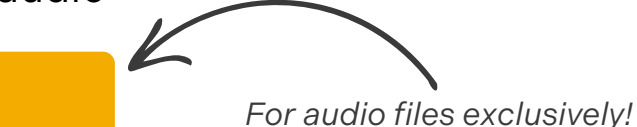

А

B

2. Opt to pose your question in writing or verbally.

- This button enables you to submit your question.
- This is the registration form for you.

Ask as many questions as you like, alternating between written and verbal formats!!

- 2. Specify the various responses for each question.
  - Propose as many responses as you wish.
  - Responses may be delivered in written or oral form.
  - Select the appropriate answer by marking the checkbox.

#### 4. Save your exercises

You have finished creating your exercise; saving it properly will make it easier to find in your library.

|                     | Description de l'exercice : |
|---------------------|-----------------------------|
| Titre de l'exercice |                             |
| Matière/Langue      | -                           |
| Niveau              | -                           |
| Commentaire         |                             |
|                     |                             |

| Filtrer par :     |                    |                             |                          | nporter un exercice | Créer un          | exercice      | 2           |  |
|-------------------|--------------------|-----------------------------|--------------------------|---------------------|-------------------|---------------|-------------|--|
|                   | Type <tous></tous> | Média <tous></tous>         | Langue <toutes></toutes> | • • Nives           | u <tous> 🔻</tous> | Uniquement me | s exercices |  |
| Type              | • •<br>Media       | Titre de l'exercice         | • • •<br>Matière         | 0<br>Niveau         | Auteur            | 0 0           |             |  |
| uestions/Réponser | Demo - A missing   | g cat                       | Anglais                  | A2                  | LaboPractice Home | 4             | Ø           |  |
| uestions/Réponse: | Demo - London E    | ye                          | Anglais                  | A2                  | LaboPractice Home | 4             | Ø           |  |
| uestions/Réponse: | Demo - Morning a   | activities in the city      | Anglais                  | A2                  | LaboPractice Home | 6             | Ø           |  |
| epétition audio   | Demo - My name     | is Louise                   | Anglais                  | A2                  | LaboPractice Home | 4             | Ø           |  |
| см                | Demo - QCM - 'Kn   | ow My Name' Exhibition      | Anglais                  | A2                  | LaboPractice Home |               | Ø           |  |
| Jestions/Réponse: | Demo - Susie wa    | nts to be a babysitter      | Anglais                  | A2                  | LaboPractice Home | 4             | Ø           |  |
| Jestions/Réponser | Demo - Trouver le  | e pluriel des noms suivants | Anglais                  | A2                  | LaboPractice Home | 4             | Ø           |  |

#### 5. Export your exercises

This involves exporting the exercises you have created on the Home software so that you can run a session in your school's computer room using the Classroom software.

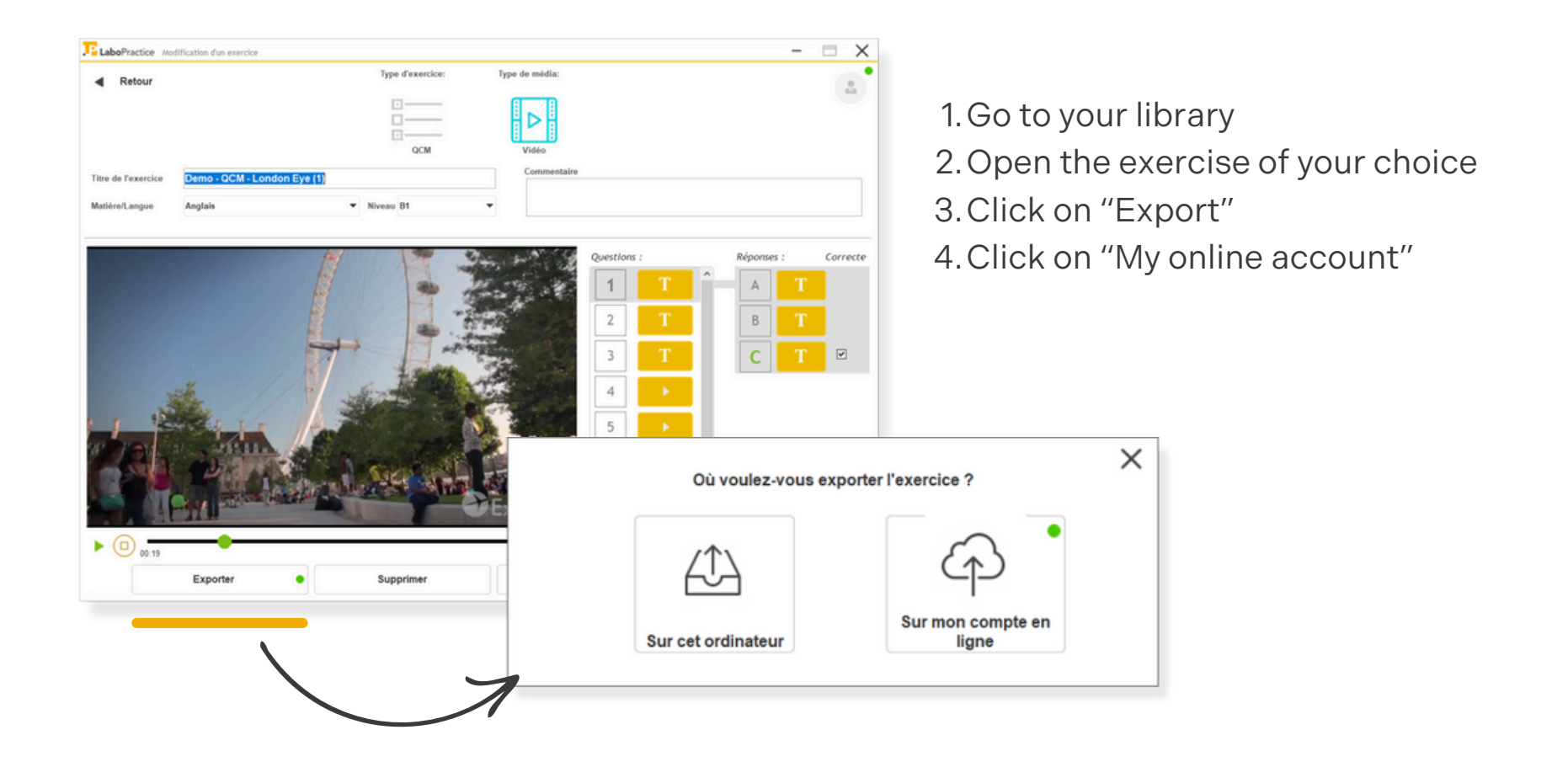

#### 6. Connect to your language laboratory

LaboPractice 3.8.3.2

With your Classroom software, you can create your own exercises, run your language lessons at your school and mark your students' sessions!

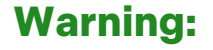

Use the username and password provided to you by your school.

These are not the login details for your online teacher account.

| _         | _                    |  |
|-----------|----------------------|--|
|           | <b>Labo</b> Practice |  |
|           | Classroom            |  |
| Utilisate | ur                   |  |
| Mot de F  | Passe                |  |
|           |                      |  |
|           | Valider              |  |
|           |                      |  |
|           |                      |  |

#### 7. Import your exercises

You are now connected to the Classroom software. To access the exercises generated in the Home software, you must log in to your teacher account.

| TE LaboPractice | Conne                       | <b>PE Labo</b> Practice<br>Classroom<br>Bienvenue dans LaboPractice Classrooom.<br>sctez votre logiciel à votre compte professeur en<br>et corrigez vos sessions à distance. | ligne           | - C X |                                       | Connectez-vous à votre compte                                        |
|-----------------|-----------------------------|----------------------------------------------------------------------------------------------------|-----------------|-------|---------------------------------------|----------------------------------------------------------------------|
|                 | Bibliothèque<br>d'exercices | Nouvelle<br>session                                                                                                    | Mes<br>sessions |       | ATTEI<br>This ti                      | Login<br>NTION:<br>me, these are the                                 |
|                 |                             | Paramétrage<br>(vous êtes administrateur)                                                                                                    |                 |       | login c<br>teache<br>create<br>guide. | letails for your<br>er account, which you<br>ed at the start of this |

## 7. Import your exercises (continued)

Go to the exercise library and click on the 'import' button, then on the 'my online account' button.

Your exercises are now ready to use in your classroom!

| LaboPractice Bib   | liothèque d'exercices                   |              |                   |                        | -                    | ΒX             |                            |   |
|--------------------|-----------------------------------------|--------------|-------------------|------------------------|----------------------|----------------|----------------------------|---|
| Retour             | Recherche rapide                        |              | Impo              | ort an activity        | Develop an exercise. |                |                            |   |
| Filtrer par :      | Type <tous></tous>                      | ▼ Langue     | <toutes></toutes> | ▼ Niveau <tous></tous> | ➡ 🗹 Uniquement me:   | s exercices    |                            |   |
| Туре               | • • • • • • • • • • • • • • • • • • •   | ¢<br>Matière | Niveau            | •<br>Auteur            | • • •                | a.             |                            |   |
| Répétition audio   | Accent tonique 3                        | Allemand     | -                 | HECQUARD Lucile        | $\bigcirc$           |                |                            |   |
| QCM                | Exercice 2 test 17/11                   | Anglais      | A1                | $\setminus$            | A                    | -              |                            | × |
| Questions/Réponses | Paires minimales - S1E1 "LISTEN AND REP | Anglais      | A1                |                        | Où se situe l        | 'exercice à im | porter ?                   | ~ |
| QCM                | Paires minimales - S1E2 "WHICH SOUND I! | Anglais      | A1                |                        | cla                  |                |                            |   |
| QCM                | Paires minimales - S1E2 "WHICH WORD DO  | Anglais      | A1                |                        | <u> </u>             |                | C↓ D                       |   |
|                    |                                         |              |                   |                        | Sur cet ordinateur   |                | Sur mon compte en<br>ligne |   |
|                    |                                         |              |                   |                        |                      |                |                            |   |

#### 8. Create a class session

- 1. Navigate to "new session."
- 2. Configure your session
  - Automatic closure, advantageous in the context of an examination session.
  - Time the session.
  - Lock your students' screens on LaboPractice.

| LaboPractice Lano          | er / Reprendre une session                                                          | - 🗆 X |
|----------------------------|-------------------------------------------------------------------------------------|-------|
| <ul> <li>Retour</li> </ul> |                                                                                     |       |
|                            | Créer une session Salle Anglais                                                     |       |
| $\sim$                     | Choisissez votre classe dans la liste ci-dessous et préparez une nouvelle session : |       |
|                            | Classe 2nd B - +                                                                    |       |
|                            | Options avancées                                                                    |       |
|                            | Clôture automatique<br>28 ▼ octobre ▼ 2 024 📅 10 h ▼ 24 m ▼                         |       |
| $\mathcal{O}^{2}$          | Temps disponible                                                                    |       |
|                            | 0 ▼ Heure 30 ▼ Minutes                                                              |       |
| Nouvelle<br>session        | ✓ Player (logiciel eleve) : anicher LaboPractice en plein ectan                     |       |
|                            | New session                                                                         |       |
|                            |                                                                                     |       |

#### 8. Create a class session (continued)

All your exercises will be displayed. Select the ones you want to add to your session by double-clicking.

|              | LaboPractice Sélection des exercic | ces de la session     |                               |                    | - 🗆 🤅    |  |  |  |  |
|--------------|------------------------------------|-----------------------|-------------------------------|--------------------|----------|--|--|--|--|
|              | Retour                             | Recherche rapide      |                               |                    |          |  |  |  |  |
|              | Filtrer par : Type Tous            | ▼ Média Tous ▼ Matiè  | re <toutes> 🔻 Niveau</toutes> | Tous               |          |  |  |  |  |
|              | • •<br>Média                       | Titre de l'exercice   | Y Matière                     | *<br>Auteur        | Niveau 🔁 |  |  |  |  |
|              | Accent tonique 2                   |                       | Anglais Cleme                 | nt Cervera -       | 1        |  |  |  |  |
|              | Accent tonique 3                   |                       | Allemand HECQU                | ARD Lucile .       |          |  |  |  |  |
|              | A missing cat                      |                       | Anglais Cleme                 | nt Cervera A2      | - E      |  |  |  |  |
|              | Demo - QCM - Know                  | w My Name' Exhibition | Anglais LaboP                 | ractice Home A2    |          |  |  |  |  |
|              | Exercice 2 test 17/11              | L.                    | Anglais HECQU                 | ARD Lucile A1      |          |  |  |  |  |
|              | London Eye                         |                       | Anglais Cleme                 | at Cervera A2      |          |  |  |  |  |
|              |                                    | •                     |                               | <b>A</b>           |          |  |  |  |  |
|              | • • • • •                          | Titre de l'exercice   | Y Langue                      | Professeur         | Niveau 🕤 |  |  |  |  |
| click on:    | Demo - QCM - Lond                  | Ion Eye               | Anglais La                    | boPractice Home B1 | × 4      |  |  |  |  |
| to sossion"  |                                    |                       |                               |                    | •        |  |  |  |  |
| 116 26221011 |                                    |                       |                               |                    |          |  |  |  |  |
| Λ            |                                    | Comm                  | aence session                 |                    |          |  |  |  |  |
|              |                                    | Com                   |                               |                    |          |  |  |  |  |
|              |                                    |                       |                               |                    |          |  |  |  |  |

#### 9. Run a classroom session

This is your language laboratory screen, where you can interact with your students and correct them live.

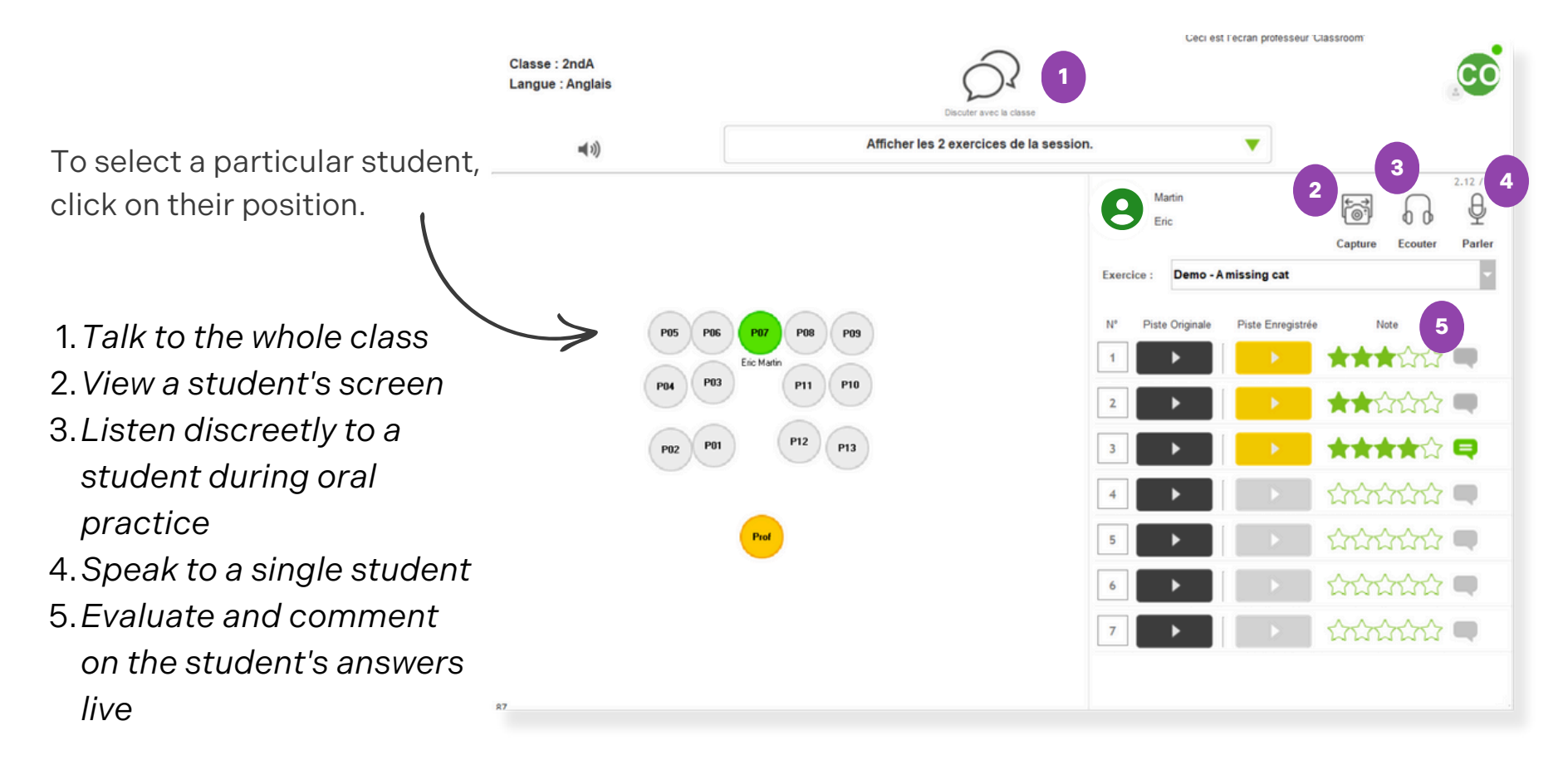

## 10. Correcting a session

Now that the session with your students is over, it's time to correct their answers. Go to 'My sessions' and choose the session you want to correct.

- 1. Choose the student to correct
- 2. Choose the exercise to be corrected
- 3. Listen to / read each answer
- 4. Evaluate / comment on each answer
- 5. Modify the automatically calculated overall mark, if necessary
- 6. Write an overall comment
- 7. Print out a PDF session report for the student or the whole class

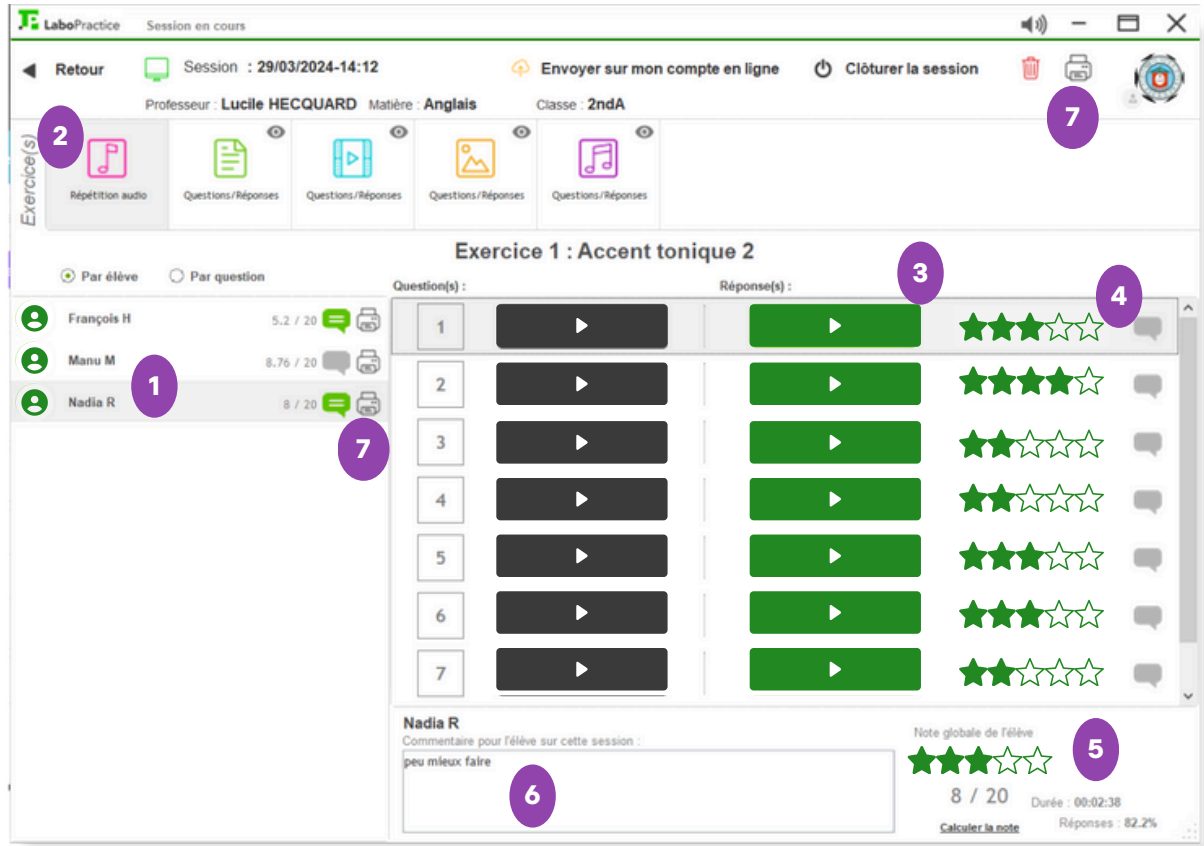

## 10. Correcting a session (continued)

If you want to correct your sessions at home, you can do so with the **Home software**. To do this, you need to export your session to your **teacher account** and retrieve it from your **Home software**.

| TE Labo?    | ractice Sea        | ision en cours                        |                 |                               |                |                  |      | <b>■</b> (1) - |               |                   |                  |               |              |          |                            |                                        |           |            |
|-------------|--------------------|---------------------------------------|-----------------|-------------------------------|----------------|------------------|------|----------------|---------------|-------------------|------------------|---------------|--------------|----------|----------------------------|----------------------------------------|-----------|------------|
| < Reb       | pur 📮              | Session : 29/03/2024-14:12            | ère : Anglais   | Classe : 2ndA                 | ompte en ligne | Clöturer la sess | sion | 1              | ٢             | Fr                | om you           | r <b>Cl</b> a | assro        | on       | n softwa                   | are, select                            | "ser      | nd         |
| Exercice(s) | pétition audio     | Questions/Réponses Questions/Réponses | Questions/Rép   | Oponses Questions/Réponses    |                |                  |      |                |               | to                | my onli          | ne a          | accou        | int.     |                            |                                        |           |            |
|             |                    |                                       | Exer            | rcice 1 : Accent to           | nique 2        |                  |      |                |               |                   |                  |               |              |          |                            |                                        |           |            |
| 0.          | nar eseve          |                                       | Question(s) :   |                               | Réponse(s) :   | ]                | Labo | Practice       | Historique de | vos sessions      |                  |               |              |          |                            |                                        | -         |            |
| 0 .         | anu M              | 8.76 / 20 🜉 👼                         | 1               |                               |                |                  | •    | Retour         | •             | 28/10/2023 a      | 28/10/2024       |               | V Non clótur | ées 💽    | Clóturées                  | Import a ses                           | sion      |            |
| <b>O</b> N  | idia R             | 8 / 20 🤤 👼                            | 3               |                               |                |                  |      |                | Classe        | <toutes></toutes> | ▼ Elève          | <tous></tous> |              | •        |                            |                                        |           |            |
|             |                    |                                       | 4               |                               |                |                  |      |                |               |                   |                  |               |              |          |                            |                                        |           |            |
|             |                    |                                       | 5               |                               |                |                  | •    | •              | •<br>Etat     | Code C            | Création Q       | Classe (      | C Elèves     | Moyennel | 20                         | Exercices                              | Questions | Réponses 🗃 |
|             |                    |                                       | 6               |                               |                |                  | Q    |                | Non clóturée  | 24L0XVHB          | 08/10/2024 13:17 | 2ndA          | 0            |          | 2 : Demo - A missing cat,  | Demo - My name is Louise               | 15        | •          |
|             |                    |                                       | 7               | <b></b>                       |                |                  | Q    |                | Non clóturée  | 240ZUI97          | 17/09/2024 16:58 | 2ndA          | 1            | 20       | Test 17 09                 |                                        | 1         | 3.         |
|             |                    |                                       | Nadia R         |                               |                | Note             | Ģ    |                | Non clôturée  | i.                | 29/03/2024 14:12 | 2ndA          | 3            | 5.94     | 5 : Demo - Morning activit | ies in the city, Demo - A missing cat, | 45        | 81         |
|             |                    |                                       | peu mieux faire | in releve sur cette session : |                | *                | Q    |                | Non clóturée  | 23GTTZ80          | 14/11/2023 14:41 | 2ndA          | 1            | 0        | Demo - London Eye          |                                        | 10        | 1          |
|             |                    |                                       |                 |                               |                |                  | Q    |                | Non clóturée  |                   | 14/11/2023 14:04 | 2ndA          | 1            | 18       | 2 : Paires minimales - S1  | E1 "LISTEN AND REPEAT" (1), Demo       | 19        | 10         |
|             |                    |                                       |                 | <b>4</b>                      |                | +                | Q    |                | Non clóturé   | le                | 14/11/2023 13:56 | 2ndA          | 1            | 0        | 3 : Demo - A missing ca    | t, Demo - QCM - "Know My Name' I       | 24        | 1          |
| "in         | חו <u>י</u><br>ססר | rt a sessi                            | on."            | ntware,                       | , seiec        | L                | 4    |                | Clôturée      | 232KK6VK          | 09/11/2023 16:46 | 2nd B         | 2            | 3.34     | Demo - QCM - Know My       | Name' Exhibition                       | 9         | 9          |

#### 11. Track your students' progress

The LaboPractice evaluation system allows you to monitor the progress of a class or individual student over a specified period of time.

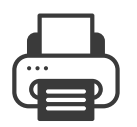

By clicking this button, you will download the PDF report of your research.

| JE La | <b>bo</b> Practice | Historique d       | le vos sessions   |           |          |                 |             |                 |                  |                                  | -              |                 |
|-------|--------------------|--------------------|-------------------|-----------|----------|-----------------|-------------|-----------------|------------------|----------------------------------|----------------|-----------------|
| ٩     | Retour             | r 28/10/2023 au 24 |                   | 8/10/2024 |          | ✓ Non clôturées | Clôturé     | es              | Importer une se  | ssion                            | 0              |                 |
|       |                    | Classe             | <toutes></toutes> | •         | Elève    | <tous></tous>   |             | ·               |                  |                                  |                |                 |
| •     | ٠                  | ♥<br>Etat          | Création          | n q.      | Classe 🔍 | Salle           | ¢<br>Elèves | •<br>Moyenne/20 | Options avancées | ¢<br>Exercices                   | •<br>Questions | •<br>Réponses 🗃 |
| Ļ     |                    | Non clôtu          | rée 17/10/20      | 24 11:31  | 2ndA     | Anglais         | 1           | 0               |                  | Accent tonique 2                 | 8              | *               |
| Ę     |                    | Non clôtur         | ée 08/10/20       | 24 14:17  | 2ndA     | Anglais         | 1           | 0               | Chrono : 00:30   | A missing cat                    | 7              |                 |
| Ļ     |                    | Non clôtur         | ée 20/09/20       | 24 10:09  | 2ndA     | Anglais         | 1           | 6.67            |                  | Demo - QCM - London Eye          | 9              | 9               |
| Ę     | ]                  | Non clôtur         | ée 29/03/20       | 24 14:12  | 2ndA     | Anglais         | 3           | 7.32            |                  | 5 : A missing cat, London Eye, I | 45             | 81              |
|       |                    |                    |                   |           |          |                 |             |                 |                  |                                  |                |                 |

# P LaboPractice